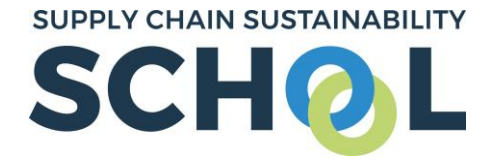

We are delighted that you would like to set up your first learning pathway. Please follow the instructions below to register with the School, set up, distribute and then report on a learning pathway. If you have already created an account on the School, please skip to **Step 3**.

NOTE: You need administration rights to do this task – if you don't have them, speak to your key contact at the college who can change it or contact **Lucy** who can give you them.

**<u>Step 1</u>**: To register for an account, please click this <u>link</u>. The below form will then appear. Please enter your basic information and use your work/college @ac.uk email. When you are asked to enter your trade, please select 'Academic'. This form should take no longer than 5 minutes to complete.

| 0 —                                                                                                    |                                                                       | 3           |
|----------------------------------------------------------------------------------------------------|-----------------------------------------------------------------------|-------------|
| Your details                                                                                                    | Your preferences Y                                                    | our company |
|                                                                                                    | Create Account                                                        |             |
| and the second second s | All fields are required                                               |             |
| and the second second                                                                                                    | Email address                                                         | 0           |
|                                                                                                    |                                                                       |             |
| 1                                                                                                    |                                                                       |             |
|                                                                                                    | Password                                                              | 0           |
|                                                                                                    |                                                                       |             |
|                                                                                                    | First Name                                                            |             |
|                                                                                                    |                                                                       |             |
|                                                                                                    | Surname                                                               |             |
| r.                                                                                                    |                                                                       |             |
| nels stands in the                                                                                                    | I understand and agree to receiving                                   |             |
|                                                                                                    | communications from the School as                                     |             |
|                                                                                                    | part of my membership.                                                |             |
|                                                                                                    | You can log in and change this any time in your profile settings      |             |
|                                                                                                    | unie in your prome settings.                                          |             |
|                                                                                                    | I have read and agreed to the terms                                   |             |
|                                                                                                    | and conditions of the School                                          |             |
|                                                                                                    | Terms & Conditions   Privacy Policy                                   |             |
|                                                                                                    | If you no longer agree to the Terms & Conditions, please contact us a |             |
|                                                                                                    | info@supplychainschool.co.uk.                                         |             |
|                                                                                                    | NEXT CANCEL                                                           |             |
|                                                                                                    |                                                                       |             |
|                                                                                                    |                                                                       |             |

- 020 7697 1977
- supplychainschool.co.uk/events
- @SupplyCSSchool

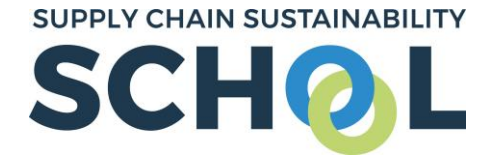

**<u>Step 2</u>**: The system will use your email to see if your organisation is already registered.

**NB:** If it is already registered, it will ask you to join the company (the college/ university) listed in the dropdown menu. Click the button in the green box to join your organisation's account.

Once confirmed, you will have successfully created your School account.

| 0 —          | → 2 ——                                                                                   | <b>→</b> 3                   |
|--------------|------------------------------------------------------------------------------------------|------------------------------|
| Your details | Your preferences                                                                         | Your company                 |
|              | Link to your organisation                                                                |                              |
| E H          | Enter your company name in the field below. If your compar<br>from the options presented | ny already exists, select it |
|              | Company                                                                                  |                              |
|              | × Please select                                                                          |                              |
|              | Search V                                                                                 |                              |
|              | JOIN COMPANY                                                                             |                              |
|              | If your company name cannot be found by searching the fle<br>new company                 | Id above please create a     |
|              | CREATE COMPANY ACCOUNT                                                                   |                              |
|              | Want to start learning without linking to a company? Simply                              | click FINISH to proceed.     |
|              | FINISH                                                                                   |                              |

**<u>Step 3</u>**: When you have logged in, navigate to your individual dashboard on the School by selecting your **PERSONAL AVATAR** in the top right corner of your screen (*highlighted in green below*).

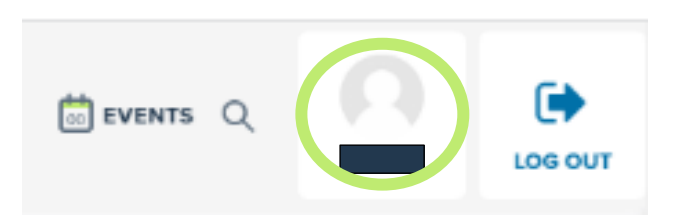

CONTACT THE TEAM

Lucy.hunt@supplychainsch

<u>(</u>020 7697 1977

supplychainschool.co.uk/events

@SupplyCSSchool

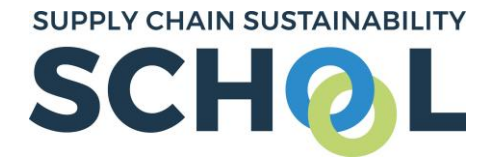

This will take you to your individual dashboard which will look as below. Click on the 'Take me to my company dashboard' button as indicated below.

|                                                                       | 💸 Personal assessments                                                                           | ASSESS   | SMENT          | SCORE | BASELINE |          |  |
|-----------------------------------------------------------------------|--------------------------------------------------------------------------------------------------|----------|----------------|-------|----------|----------|--|
| Complete yo<br>track your sc<br>action plan.<br>Switch be<br>and comp | Complete your confidential individual assessment,<br>track your score, and generate your bespoke | <b>0</b> | BIM            |       | ASSESS   | >        |  |
|                                                                       | action plan.                                                                                     | ۲        | Lean           |       | ASSESS   | >        |  |
|                                                                       | vitch between personal                                                                           | È        | Management     |       | ASSESS   | >        |  |
| Badges Certificates ea                                                | easily                                                                                           | <b></b>  | Offsite        |       | ASSESS   | >        |  |
| View my profile<br>Take me to my company dashboard                    |                                                                                                  | 6        | Sustainability | 2.06  | 3.42     | Reassess |  |

**<u>Step 4</u>**: All admins and owners will have a link found on their company dashboard entitled 'Manage learning pathways'. Click on this link (*as indicated in the green box below*).

**NB:** If you do not have this feature you will need to request admin rights from your colleagues or the School team.

| ♥ 3<br>Badges<br>View company profile<br>Take me to my personal dashboard | Level                 | Progress<br>Must complete<br>Currently complete<br>OCURRENT<br>Sa33% on your way to silver | To achieve <b>silver</b> , you need to:<br>• Complete a reassessment within 12<br>months |
|---------------------------------------------------------------------------|-----------------------|--------------------------------------------------------------------------------------------|------------------------------------------------------------------------------------------|
| Administration<br>Manage learning pathways                                | 🛠 Company assessments |                                                                                            |                                                                                          |

- 020 7697 1977
- supplychainschool.co.uk/events
- @SupplyCSSchool

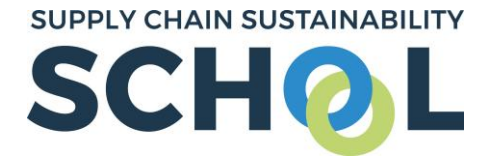

**<u>Step 5:</u>** On the next screen, click to 'Create Learning Pathway'.

CREATE LEARNING PATHWAY

| Manage learning pathways                                       | Y Z             |                      |                       |                   |
|----------------------------------------------------------------|-----------------|----------------------|-----------------------|-------------------|
| Search:                                                        |                 |                      |                       | Show 10 🗸 entries |
| Learning pathway name                                          | Туре            | LP Level Assigned Co | mpletions View Report | Manage            |
| A Learning Pathway for New Starters to the Supply Chain School | User self-enrol | 1                    | View Report           | 0 2 8 0           |
|                                                                |                 |                      |                       |                   |

**<u>Step 6:</u>** You will be asked to fill out the following details regarding the learning pathway. Please see below for more information on what to include for each of the sections.

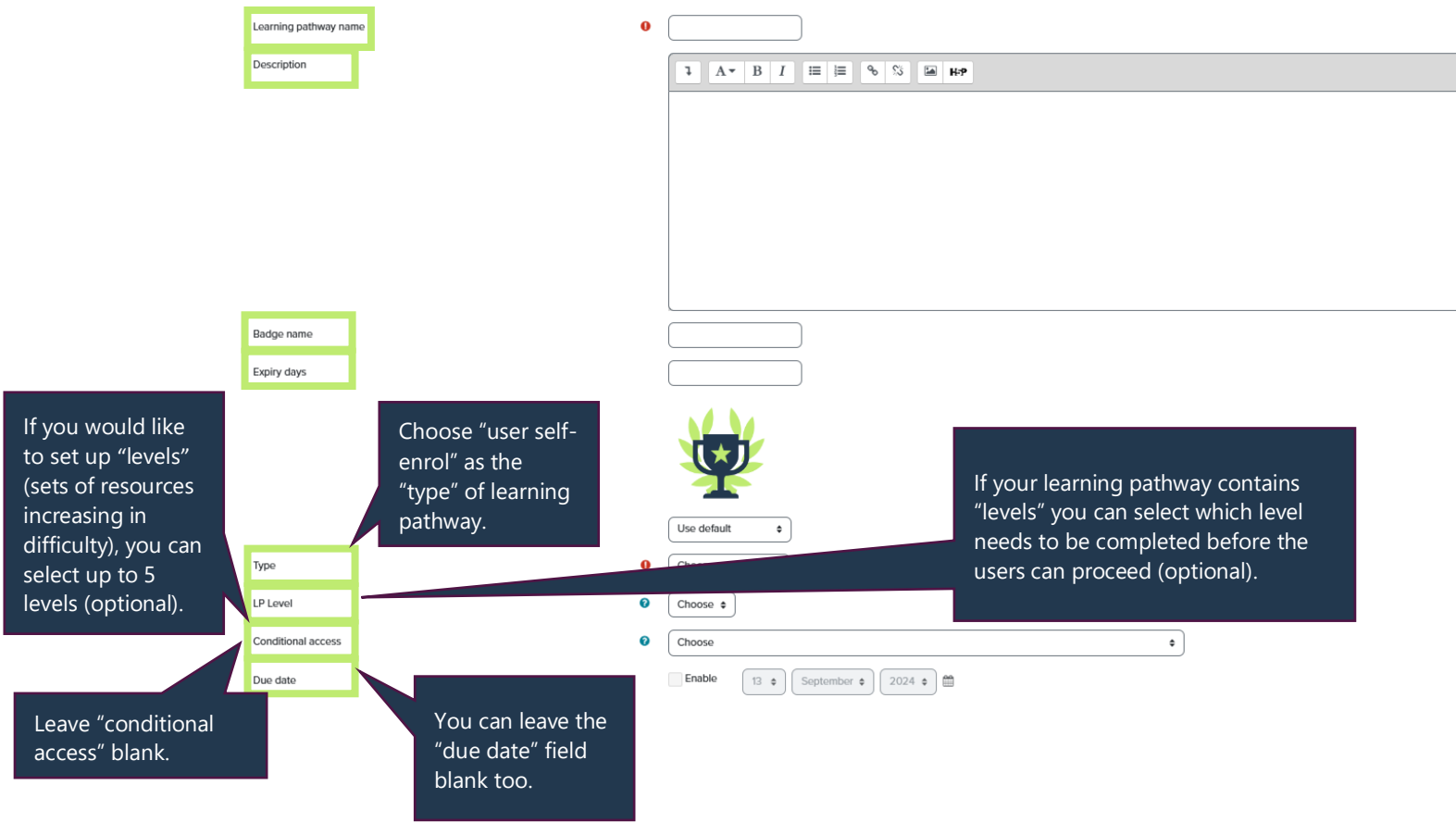

You can leave all other fields blank so you can scroll down to the bottom and click 'Save changes'.

- Lucy.hunt@supplychain
- 020 7697 1977
- supplychainschool.co.uk/events
- @SupplyCSSchool

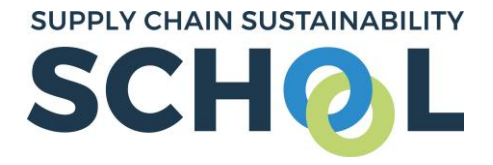

**<u>Step 7</u>**: You will then be taken back to the 'Managing learning pathways' menu. Please see below image which indicates what each button does:

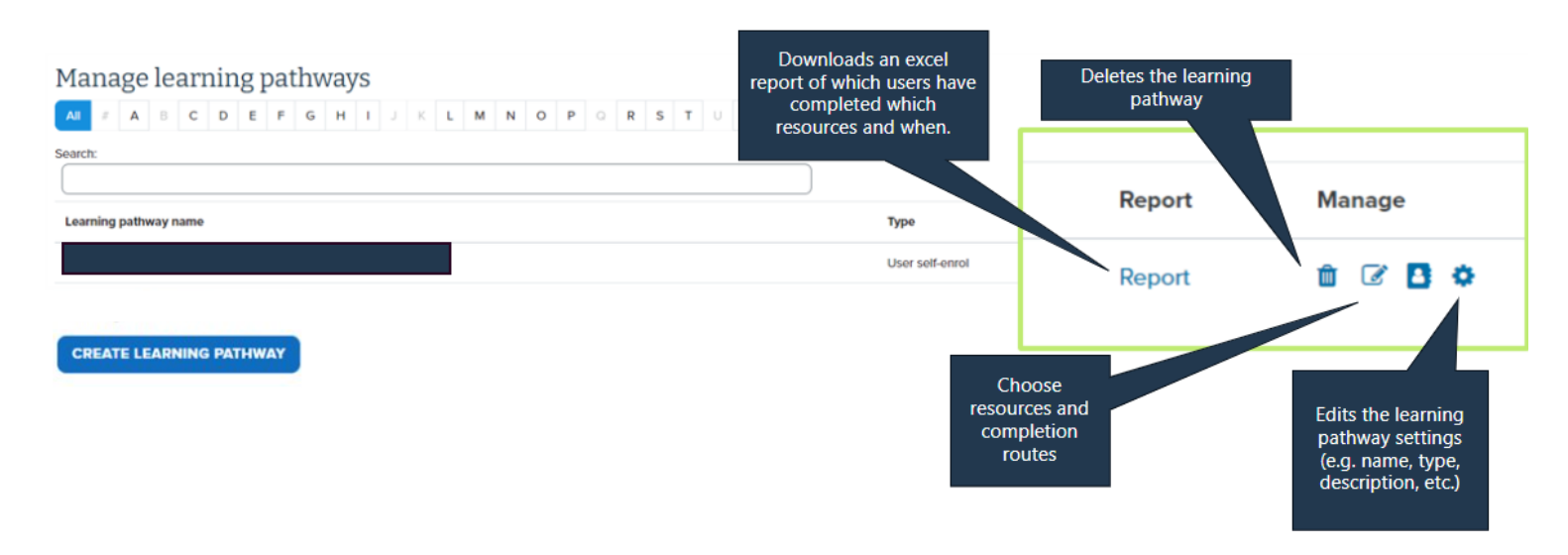

As shown above, to select resources for your learning pathway, click the pen and paper icon.

On the following screen, simply type a keyword or resource title in the search field next to 'add resource' and the system will auto-filter for you. You can select unlimited resources. You may want users to complete all or some of the resources – you can choose which resources are mandatory, and which are optional, or select which number of resources a user must complete to achieve the learning pathway. See below screenshot for an example of this:

| Edit learning pathway |                               |                                                                                               |                                                                       |                                                                                            |                                |                            |
|-----------------------|-------------------------------|-----------------------------------------------------------------------------------------------|-----------------------------------------------------------------------|--------------------------------------------------------------------------------------------|--------------------------------|----------------------------|
| Learning pathway name | Example                       | le learning pathway                                                                           |                                                                       |                                                                                            |                                |                            |
| Add resource          | × Welc                        | come to the Supply Chain St                                                                   | ustainability School                                                  |                                                                                            |                                |                            |
| Pathway completion    |                               |                                                                                               |                                                                       |                                                                                            |                                |                            |
| Completion            | This le<br>This le<br>This le | learning pathway is achieved<br>learning pathway is achieved<br>learning path is achieved whe | when all resources m<br>when all resources m<br>on the specified numb | arked required are complete<br>arked required are complete<br>er of resources are complete | e 🔹<br>e                       |                            |
|                       | Welc                          | come to the Supply Chain Su                                                                   | stainability School                                                   | This learning path is achieve                                                              | ed when the specified number o | f resources are complete 🗢 |
|                       | SAVE                          | CHANGES CANCEL                                                                                |                                                                       | Choose ¢                                                                                   |                                |                            |
|                       |                               |                                                                                               |                                                                       | 1 3ES CANCER                                                                               | L                              |                            |
|                       |                               |                                                                                               |                                                                       |                                                                                            |                                |                            |
|                       |                               |                                                                                               |                                                                       | CONTA                                                                                      | CT THE TEAM                    |                            |
|                       |                               |                                                                                               |                                                                       | 🖉 🛛 🖉 Luc                                                                                  |                                |                            |
|                       |                               |                                                                                               |                                                                       | 020                                                                                        | 0 7697 1977                    |                            |
|                       |                               |                                                                                               |                                                                       | <u> </u>                                                                                   | plychainschool.co              | <u>o.uk/events</u>         |
|                       |                               |                                                                                               |                                                                       | <u> </u>                                                                                   | <u>supplyCSSchool</u>          |                            |

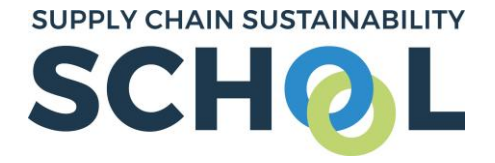

**Step 8**: Your learning pathway is now ready to send out to your students. As shown below, on the main 'Managing learning pathways' menu, click 'View'.

### Manage learning pathways

| AII # A B C D E F G H I J K L M N O P Q | R S T U V       | W X Y Z           |             |             |                   |
|-----------------------------------------|-----------------|-------------------|-------------|-------------|-------------------|
| Search:                                 | ]               |                   |             |             | Show 10 v entries |
| Learning pathway name                   | Туре            | LP Level Assigned | Completions | View Report | Manage            |
|                                         | User self-enrol | 1                 | 0           | View Report | â 🕜 🖪 🌣           |

On the following page, copy this link (*indicated in the green box*). This is the one you will send to your students.

| 💄 🕼 🗖 🧕 Exam                | ple learning pathway   Supp  × +                                                         |
|-----------------------------|------------------------------------------------------------------------------------------|
| ← C () https://             | learn.supplychainschool.co.uk/local/coursebuilder/rule/scsslearningpath/view.php?id=1514 |
|                             |                                                                                          |
| SUPPLY CHAIN SUSTAINABILITY | Home About V Learn V Markets Topics V Partners V Contact & FAQs                          |
| <b>P</b>                    | Example learning pathway                                                                 |

**Step 9:** Send out the link to your students, along with any information you deem necessary concerning due date, topics, etc. Please include the **STUDENT GUIDE Registration and Learning Pathways** PDF in any communications you send to help them complete the learning pathway.

**Step 10**: Once sent, you can easily report on who has enrolled and what is in progress by going to the 'Manage learning pathways' menu. To see how many students have completed the learning pathway you can either see the figure under the 'Completions' tab or download the 'Report' (*highlighed in the green boxes*) for more detail on student's progress.

| Manage learning pathways                  |                 |          |          |             |      |        |                   |
|-------------------------------------------|-----------------|----------|----------|-------------|------|--------|-------------------|
| All # A B C D E F G H I J K L M N O P Q R | S T U           | V W X Y  | Z        |             |      |        |                   |
| Search:                                   |                 |          |          |             |      |        | Show 10 🗸 entries |
| Example Learning Pathway                  |                 |          |          |             |      |        |                   |
| Learning pathway name                     | Туре            | LP Level | Assigned | Completions | View | Report | Manage            |
|                                           | User self-enrol |          | 1        | 0           | View | Report | <b>8 8 8 ≎</b>    |

If you have any questions on the above, please do not hesitate to contact either **Lucy** or **Holly**.

- Lucy.hunt@supplychainschool.co.u
- 020 7697 1977
- supplychainschool.co.uk/events
- @<u>SupplyCSSchool</u>